# How to Enroll in a Payment Plan in ctcLink

This guide will show you how to enroll in a payment plan in your ctcLink account.

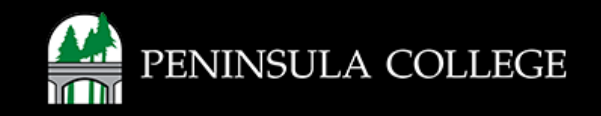

#### **Proceed to ctcLink:**

1. Open web browser and go to the ctcLink Mobile Site OR open the ctcLink app on your mobile device.

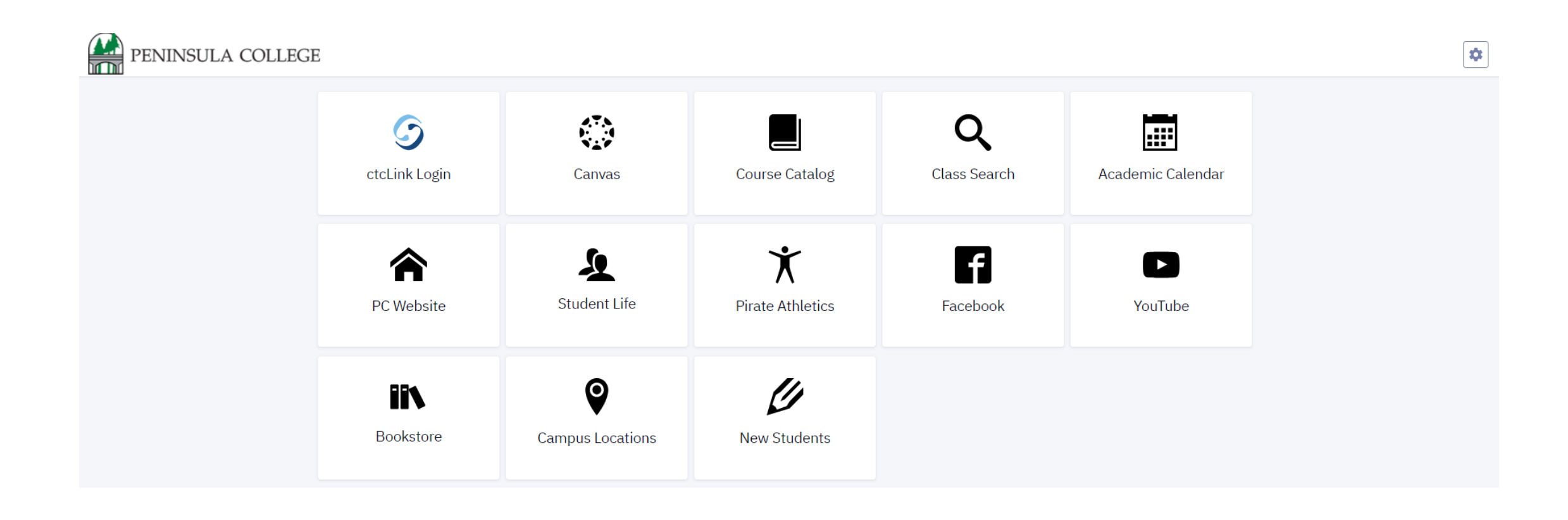

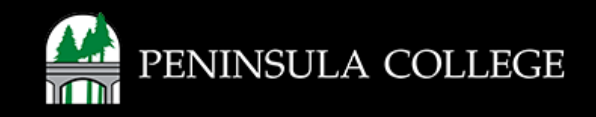

# Navigate to ctcLink Login Portal:

2. Select/Tap on the ctcLink Login Tile.

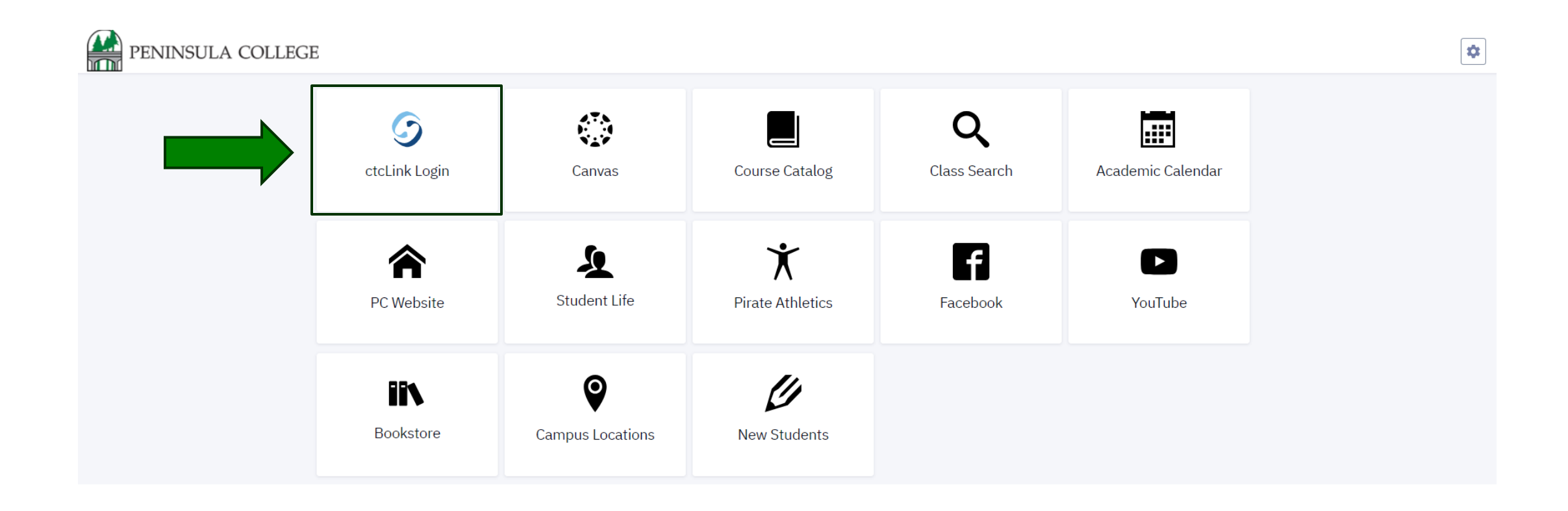

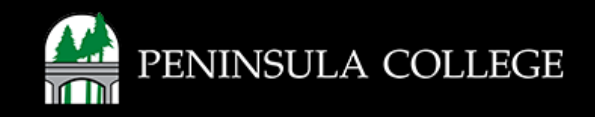

#### Log in to ctcLink:

3. Enter your ctcLink ID and password, then click Sign in.

| Washingt<br>Te | on State Community and<br>echnical Colleges |
|----------------|---------------------------------------------|
| tcLink ID      |                                             |
|                |                                             |
| assword        |                                             |
|                | ©                                           |
| Keep me si     | gned in                                     |
|                | Sign in                                     |
| Reset Password | 1                                           |
| Jnlock Accoun  | t                                           |
| Help           |                                             |

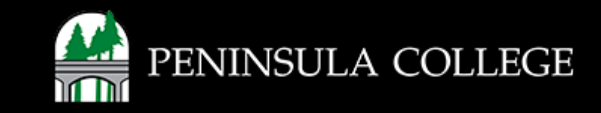

# **Select Full Site:**

4. Click on Full Site.

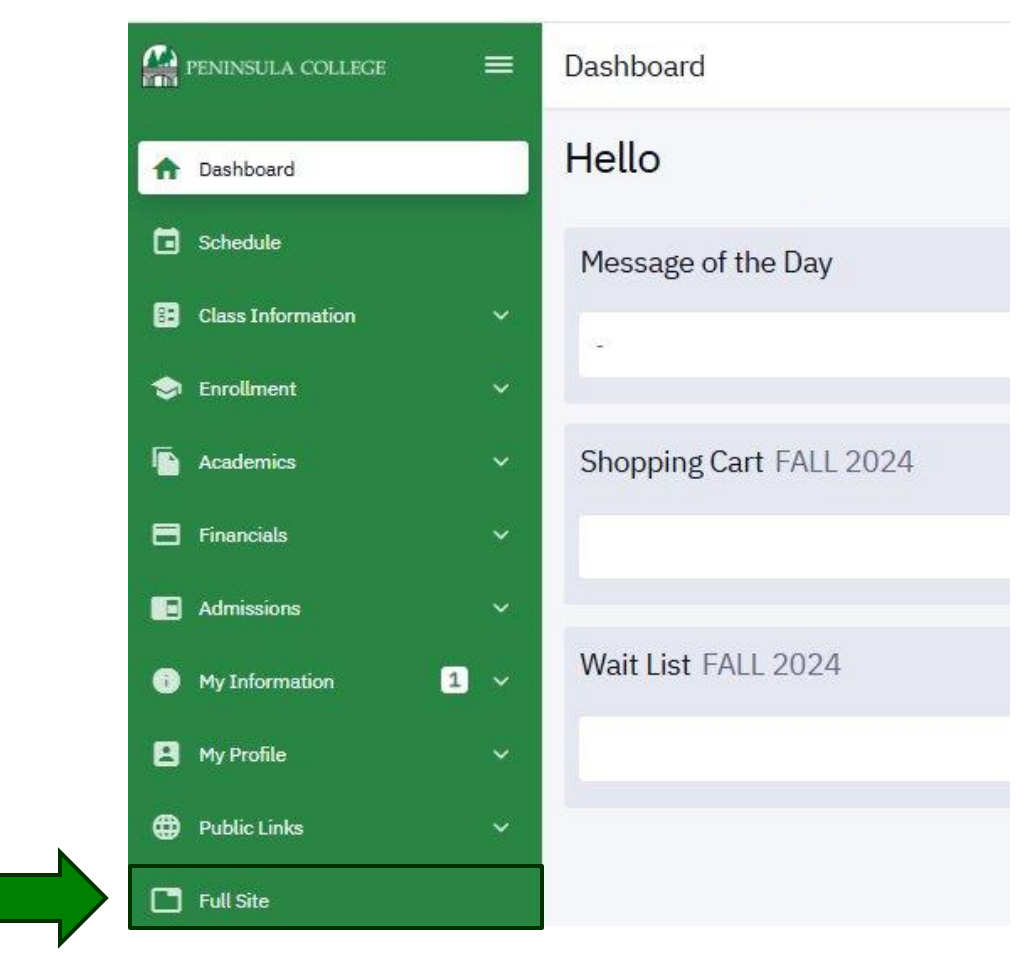

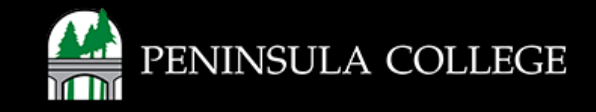

## **Select Financial Account:**

5. On the Student Homepage, select Financial Account.

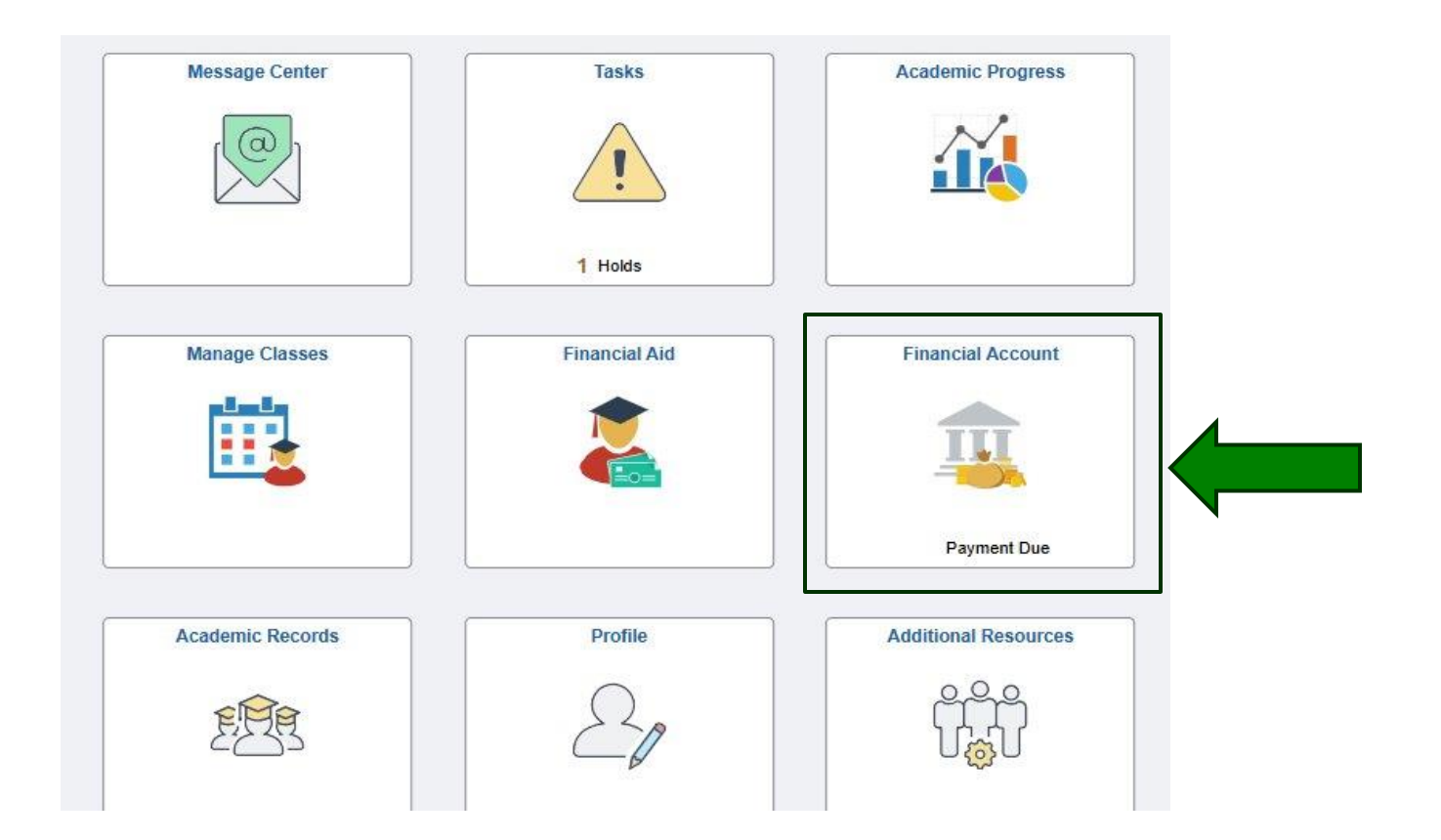

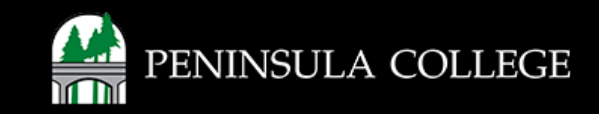

#### **Account Balance:**

6. The account balance for each term is displayed.

| <pre></pre> < ctcLink Student Homepage                            |   |            | Account Balance    | ଜ         |
|-------------------------------------------------------------------|---|------------|--------------------|-----------|
| Account Balance<br>Due Now 3,042.00<br>Currency used is US Dollar |   | What I Owe |                    |           |
| 📑 Charges                                                         | ~ | Term       | Charges & Deposits | Total Due |
| 4                                                                 |   | FALL 2024  | 3,042.00           | 3,042.00  |
| Payments 🗸                                                        | ~ |            |                    |           |
| 匙 1098-Т                                                          | ~ | Total      | 3,042.00           | 3,042.00  |
| 夷 Payment Plans                                                   | ~ |            |                    |           |
| Other Account Activities                                          | ~ |            |                    |           |

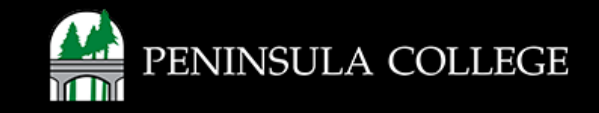

## **Select Payment Plans:**

7. Select Payment Plans and Enroll in Payment Plan.

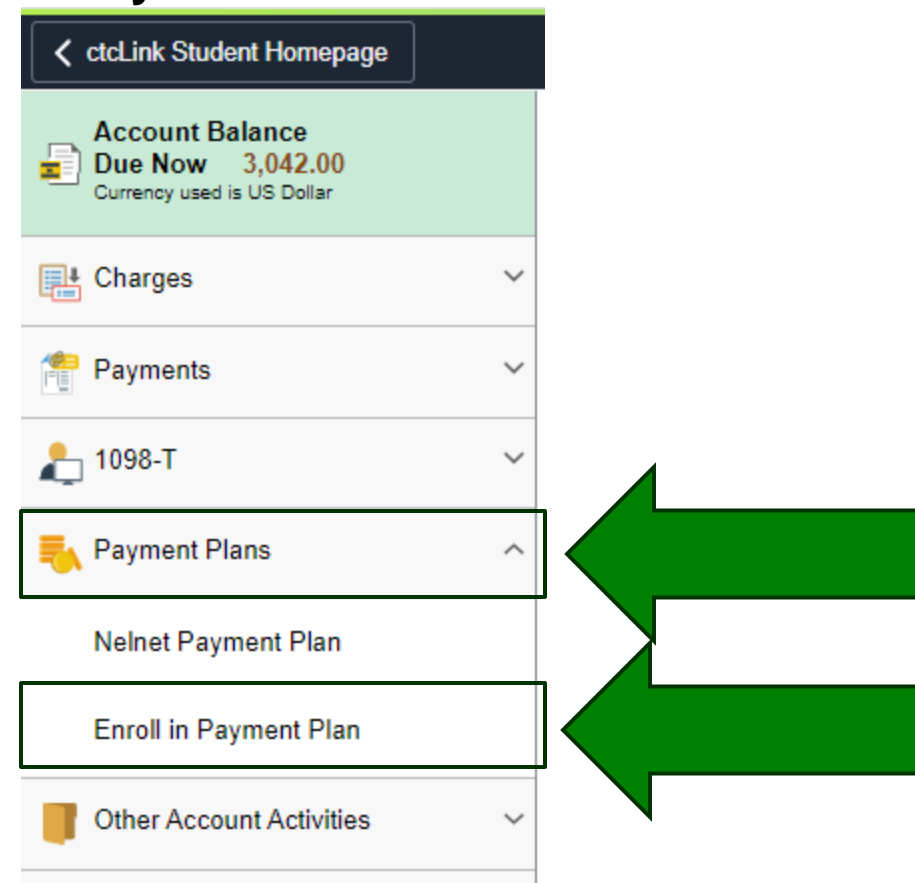

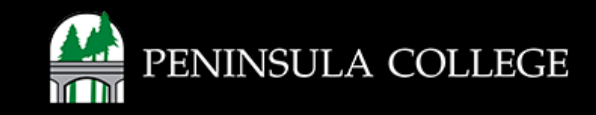

### **Review Payment Plan Options:**

8. If eligible to enroll in a payment plan, select the plan to enroll. Click Next.

#### Enroll in Payment Plan

#### 1. Select Payment Plan

You are eligible to enroll in the following payment plans. You will need to follow the 4-step process for each payment plan you elect to enroll in.

1-2-2-4

| Payment Plans                                                                                                    | Maximum | Number of    | First Due |
|----------------------------------------------------------------------------------------------------|---------|--------------|-----------|
|                                                                                                    | Amount  | Installments | Date      |
| Fall 2022 Payment Plan<br>This payment plan is available to students who<br>have registered for Fall 2022. Tuition payments<br>are broken out into three payments with the<br>first due by the fall quarter tuition due date and<br>the remaining due the 1st of each month there<br>after. You can view the Academic Calendar for<br>important tuition due dates. |         |              |           |

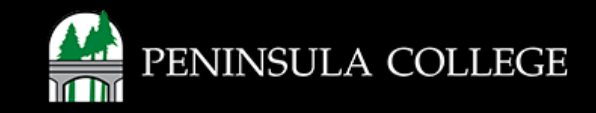

#### **Review Installments:**

9. Review the installment schedule, administrative fees and due dates. Click Next.

| Installment Sch                                                                                       | Eligible Charges<br>Plan Amount<br>Number of Installments 3                                                                                                    | 1,239.05 balan<br>5,000.00 plan,<br>num                                                                                    | gle Charges represent the<br>nee avaialable for the payment<br>max plan amount, and the<br>ber of installments. |
|----------------------------------------------------------------------------------------------------|----------------------------------------------------------------------------------------------------|----------------------------------------------------------------------------------------------------|----------------------------------------------------------------------------------------------------|
| Due Date                                                                                              | Installment                                                                                                    | Administrative Fee                                                                                                    | Total Installment                                                                                               |
| 08/24/2022                                                                                            | 413.03                                                                                                    | 35                                                                                                    | 00 448.03                                                                                                    |
| 09/24/2022                                                                                            | 413.01                                                                                                    |                                                                                                    | 413.01                                                                                                    |
| 10/24/2022                                                                                            | 413.01                                                                                                    |                                                                                                    | 413.01                                                                                                    |
| Total                                                                                                 | 1,239.05                                                                                                    | + 35                                                                                                    | 00 1,274.05                                                                                                    |
| Currency used is L<br>Important: The li<br>that are placed in<br>automatically red<br>schedule automa | JS Dollar<br>nstallment Schedule is based on a<br>n this plan are reversed or reduce<br>duced. If you incur eligible charg<br>ntically, up to the amount of 5,000 | your current eligible charges o<br>ed, your installment payment w<br>es in the future, they will be ac<br>.00.<br>Previous | f 1,239.05. If charges<br>ill also be<br>ded to this installment<br>Next                                        |

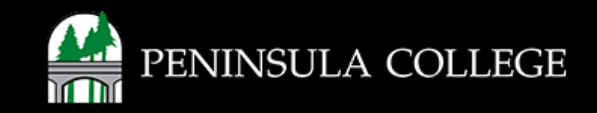

## **Review Agreement Page:**

10. Review the agreement page and confirm that you understand the agreement by selecting **Yes, I have read the agreement**. Click **Enroll**.

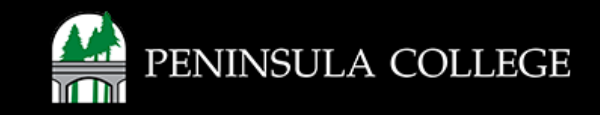

#### Success:

11. Done! You are now enrolled in the payment plan.

| Enroll in Payment | Plan |
|-------------------|------|
| 4. Result         |      |

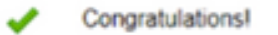

You have successfully enrolled in STEPP Winter 2020. Please keep the installment schedule for your reference.

#### Installment Schedule

| Due Date   | Installment | Administrative Fee | Total Installment |
|------------|-------------|--------------------|-------------------|
| 12/17/2019 | 433.15      | 20.00              | 453.15            |
| 01/17/2020 | 433.14      |                    | 433.14            |
| 02/17/2020 | 433.14      |                    | 433.14            |
| Total      | 1,299.43    | 20.00              | 1,319.43          |

View my Account

1

1-2-3-4

If you have any questions or need further assistance contact the IT Help Desk at (360) 417-6565 or <u>helpdesk@pencol.edu</u>

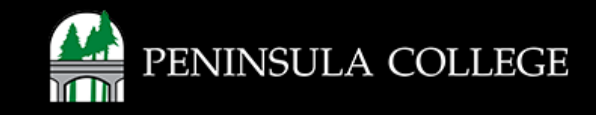